## Sperren und entsperren von Artikel

Artikel können mit folgender Funktion an der ATouch entsperrt werden

Je nach Anmeldung von Bediener oder Chef ist kann diese Berechtigung abweichen.

1. Funktionstaste drücken und aussuchen, ob ein Artikel gesperrt oder entsperrt werden soll

|                         |              |                      |                  | 0,00 €      | Pause                         | Derstende                      | Kellner Bericht estad             | learnoptionen reigen              | 1       |
|-------------------------|--------------|----------------------|------------------|-------------|-------------------------------|--------------------------------|-----------------------------------|-----------------------------------|---------|
|                         |              |                      |                  |             | Pager mordhen                 | Pagar Kochum                   | Ecoductoptument<br>Jacques        | Nondruck Truch                    |         |
|                         |              |                      |                  |             | Bondhaß<br>Achiechning        | Bondrack Garry                 | Timporter<br>Unsubeitungen        | Verbachanduren<br>ertablier       | +       |
|                         |              |                      |                  |             | Buchangajournal               | Techycomal                     | a Letzy Rechnung                  | inclinung<br>underholen           | 56 Bar  |
|                         |              |                      |                  |             | Rechangen (20)<br>weiderholen | Zahlungen Kristen              | Zahlungen f.<br>Rechnung wechneln | Gadrummer mit<br>Saido            |         |
|                         |              |                      |                  |             | Frencheitkrung                | Attact spenn at                | Assertespenne                     | Detetoremathe                     | 10E Bar |
|                         |              |                      |                  |             | Debitor Buordnets             | Debker auffelten               | Debetre endeflery<br>spdater      | Authiteschere                     | 15t Bar |
|                         | <b>.</b>     | .   e                |                  |             | Ancahi Kindor                 | Anuald Klemiurche              | Rene<br>Weichsergeleiterstand     | Bitte Bargeldbertand<br>etxpolori |         |
|                         |              | - Late               | en laitate       | hove        | Betrichper fil<br>Lanschaften | Preis Shirtser<br>untrichalten | TRL entrollers                    | Kenstuhisten                      | 20K BAR |
| Master                  | n Filman (A) | uber Unt<br>Gus Dier | ter.<br>Satering | OHNE        |                               |                                |                                   |                                   | SOCHAR  |
| lectinun le<br>heute to | omiere År    | hlung<br>dem Pag     | er Druck         | Small       |                               |                                |                                   |                                   |         |
| 7                       | 8            | 9                    | X                | PLU         |                               | Andersong Salat (*             | On Top Salary                     | Curry & Soups                     |         |
| 4                       | 5            | 6                    | ø                |             |                               | Smoothin & Jukas               | Vitra                             | OFMEN                             | •       |
| 1                       | 2            | 3                    |                  | ٠           |                               | Specials                       | Craffe                            |                                   |         |
| с                       | 0            |                      | G                | -           | (Really                       | Aperture                       | Ruber.                            | 40m                               | +       |
| Set                     | 100 T        | 27                   | of and           | - Betration | telle Tiaugtheres             | machinelle in Pass             | Automatischer Logast but          | ane Thomas of                     | 日世      |

2. Anschließend die Gruppe auswählen was entsperrt oder gesperrt werden soll

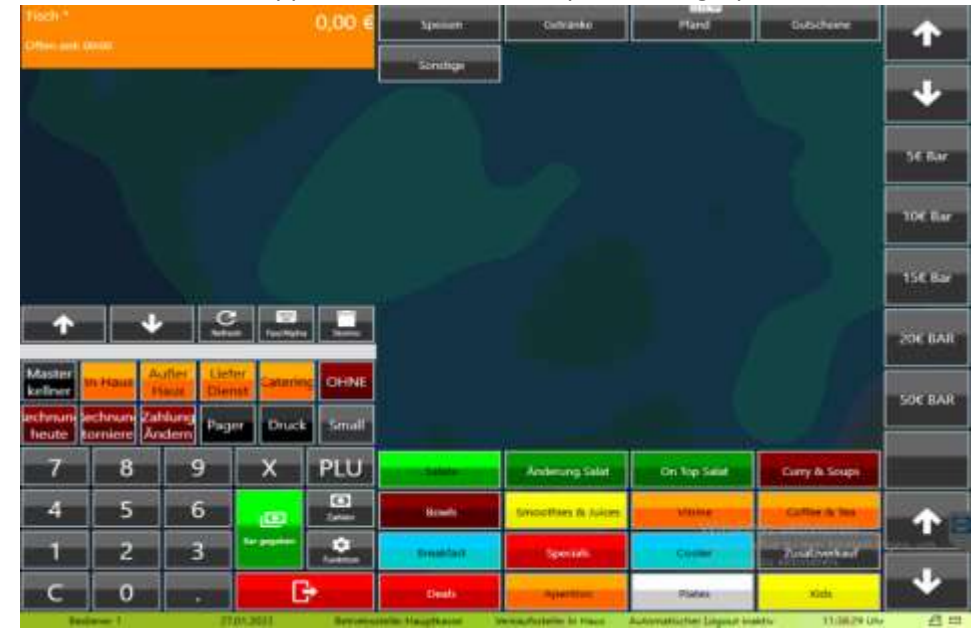

|                                    |                                                  |                                       |              | 0,00 €        | Cooler A   | Coffee+Tea Grande A            | Coffee & Tea | Coffee+Tea Medium<br>A | -            |
|------------------------------------|--------------------------------------------------|---------------------------------------|--------------|---------------|------------|--------------------------------|--------------|------------------------|--------------|
| iffen seit: 0                      | 0:00                                             | _                                     |              |               | Specials   | Individuelle<br>Artikelnummern | Cooler       | Zusatzverkauf          |              |
|                                    |                                                  |                                       |              |               | Dwerse A.  | Deah-A                         | Winery/Bar A | Apentivo               | •            |
|                                    |                                                  |                                       |              |               |            |                                |              |                        | 5€ Bar       |
|                                    |                                                  |                                       |              |               |            |                                |              |                        | 10€ Ba       |
|                                    |                                                  |                                       |              |               |            |                                |              |                        | 15€ Ba       |
| Ŷ                                  | 1                                                |                                       | uh Fax/Alpha |               |            |                                |              |                        | 20E 8A       |
| Aaster<br>eliner<br>chnun<br>heute | n Haus A<br>Haus Haus<br>chnun Zal<br>orniere Än | alber Het<br>Die<br>hlung<br>dern Pag | er Druck     | CHNE<br>Small |            |                                |              |                        | SOE BA       |
| 7                                  | 8                                                | 9                                     | x            | PLU           | Solute:    | Änderung Salat                 | On Top Salat | Curry & Soups          |              |
| 4                                  | 5                                                | 6                                     | ø            | 2arlium       | Bowls      | Smoothies & Juices             | Vitrime      | Coffee & Tex           | •            |
| 1                                  | 2                                                | 3                                     | Bargegeben   | Funktion      | lireakfast | Specials                       | Cooler       | Zisabveikaul           | 14411 (1000) |
| C                                  | 0                                                |                                       | 6            | <b>}</b>      | Deals      | Aperitivo                      | Plates       | Kids                   | +            |

3. In unserem Fall habe ich die Getränke und es werden die Detailgruppen angezeigt

4. Mit Anklicken der Detailgruppe öffnen sich die Artikel und ich kann einfach auf den gewünschten Artikel klicken den ich sperren oder entsperren möchte.

| Tittch *                                   |                                  |                                           |                                                                                                    | 0,00 €        | Watser 0,5         | Fritz 0,33         | LemonAid       | Carpe Diem<br>Kombucha 0,5 | 1        |
|--------------------------------------------|----------------------------------|-------------------------------------------|----------------------------------------------------------------------------------------------------|---------------|--------------------|--------------------|----------------|----------------------------|----------|
| Chen sere o                                |                                  | _                                         |                                                                                                    |               | llier reg. 1       | Proviant Bio 0,33  | Charillea      | Bierring, 3                |          |
|                                            |                                  |                                           |                                                                                                    |               | Superfood CPJ 0.13 | n                  | Superfood SHOT | Radier reg. 1              | +        |
|                                            |                                  |                                           |                                                                                                    |               | Weinschörfe 1      | Bionade 0,33       | Red Bull 0,25  | Richards Sun Icetea        | 5€ Bar   |
|                                            |                                  |                                           |                                                                                                    |               |                    |                    |                |                            | 10€ Bar  |
|                                            |                                  |                                           |                                                                                                    |               |                    |                    |                |                            | 15€ Bar  |
| 1                                          | -+                               | ·                                         | ration in the second second se | -             |                    |                    |                |                            | 20€ BAR  |
| Master<br>kellner<br>lechnun a<br>heute to | nHaus A<br>chnun Za<br>omiere Ār | uBer Lie<br>Haus Die<br>hlung<br>hlem Pag | fer<br>nst<br>Gaterin<br>Jer Druck                                                                                                    | OHNE<br>Small |                    |                    |                |                            | S0€ BAR  |
| 7                                          | 8                                | 9                                         | ×                                                                                                    | PLU           | Calate             | Anderung Salat     | On Top Salat   | Curry & Soups              |          |
| 4                                          | 5                                | 6                                         | œ                                                                                                    | 24100         | Bowls              | Smoothies & Juices | Variane        | Coffee & Tes               | - 1      |
| 1                                          | 2                                | 3                                         | to proving                                                                                                    | Punktion      | Brensk fast        | Specials           | Cooler         | Zubalzverkau               | per un L |
| С                                          | 0                                |                                           | C                                                                                                    | ÷             | Deals              | Apernivo           | Plates         | Kids                       | +        |

5. Zum Abschluss bitte nicht vergessen die Oberfläche zu aktualisieren damit die Änderungen sichtbar sind

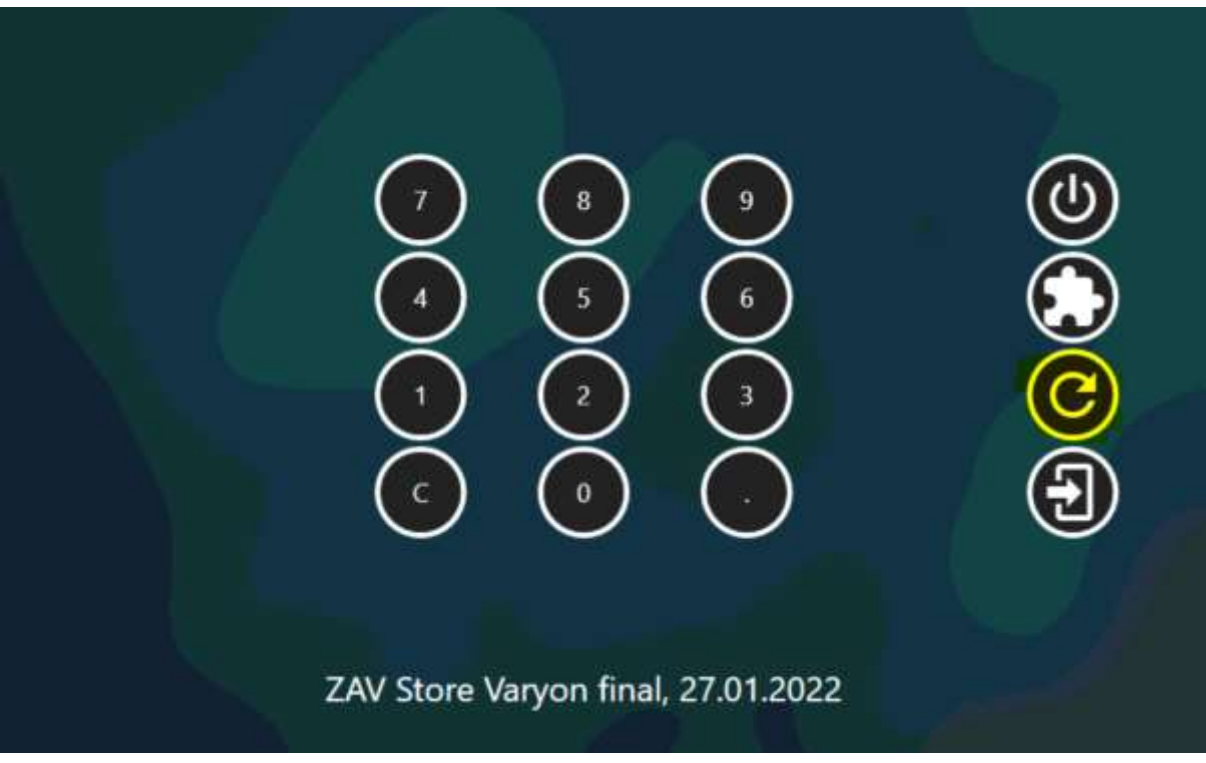